## Edupool

Registrierung mit Freischaltcode

Nach Erhalt des Links oder QR-Codes, per Post oder E-Mail, diesen anklicken, bzw. den Code einscannen.

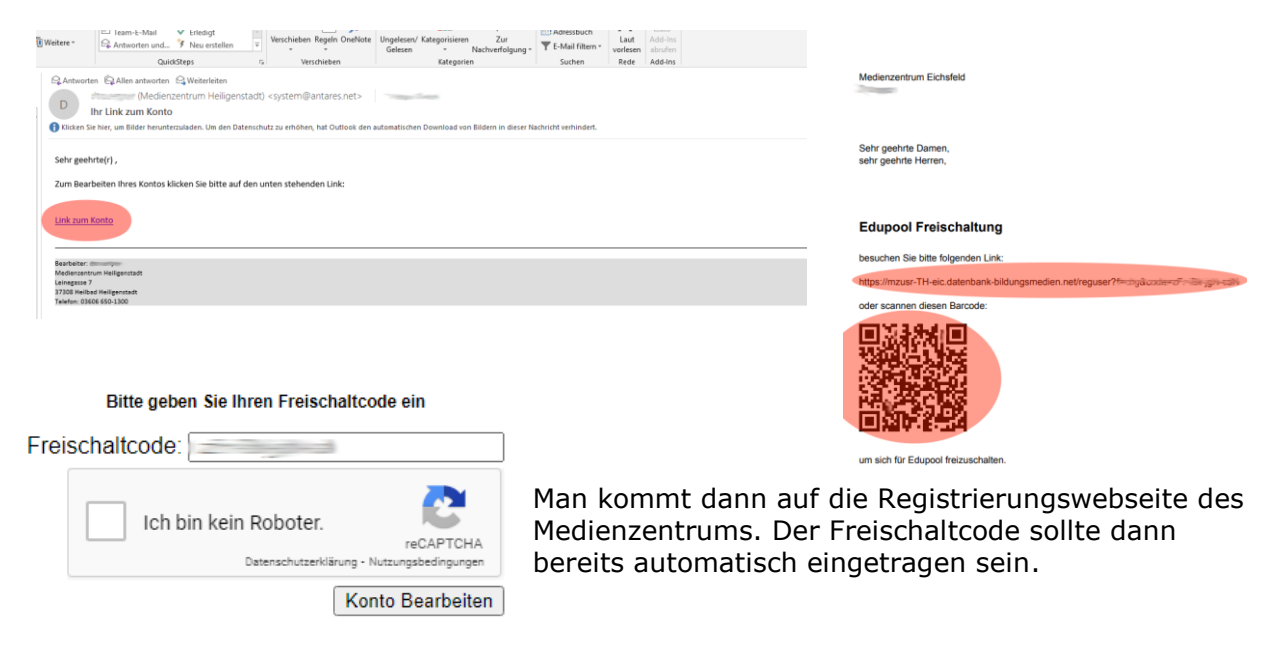

Als nächstes muss man das Feld "Ich bin kein Roboter" anklicken und die Bilder entsprechend der Anweisung auswählen. Nachdem dies erfolgreich ausgeführt wurde kann man den Punkt Konto Bearbeiten anklicken.

| Bitte geben Sie Ihren Freischaltcode ein |   |                                                 |                                  |
|------------------------------------------|---|-------------------------------------------------|----------------------------------|
| Freischaltcode:                          |   |                                                 |                                  |
|                                          | ~ | Ich bin kein Roboter.<br>Datenschutzerklärung - | reCAPTCHA<br>Nutzungsbedingungen |
|                                          |   | Ко                                              | nto Bearbeiten                   |

Im sich öffnenden Formular muss mindestens der Nachname, ein Passwort (mindestens 8-stellig), die Passwortbestätigung und eine E-Mail-Adresse eingeben werden, anschließend rechts unten auf Registrieren klicken. In Zukunft wird der Login nur noch mit E-Mail-Adresse und Passwort möglich sein, deshalb ist die Angabe der E-Mail-Adresse notwendig.

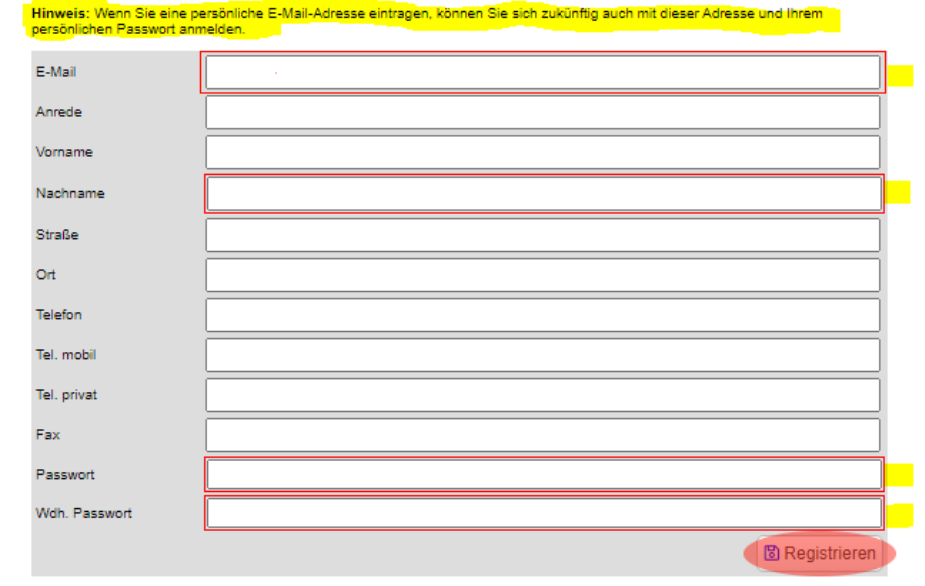

Persönliche Daten bearbeiten

Bitte füllen Sie die rot markierten Felder aus!